## ORIENTAÇÕES PARA A REALIZAÇÃO DA PRÉ-MATRÍCULA

A pré-matrícula aparece como Edital 49/2023 – Pré-Matrícula:

| $\leftrightarrow$ $\rightarrow$ C $\cong$ sistem | as.univasf.edu.br/p | ps/                                                             | 년 ☆ 보 🛛 🗄                                                                                                    |
|--------------------------------------------------|---------------------|-----------------------------------------------------------------|----------------------------------------------------------------------------------------------------|
| UNIVAS                                           | F                   | STI.                                                            | Universidade Federal do Vale do São Francisco<br><u>Processo seletivo não selecionado!</u><br><u>Candidato não identificado!</u> |
| Processos                                        |                     | Processos S                                                     | Seletivos Novos ou em Andamento                                                                                                  |
| Arquivos                                         | Boa noite! Seia     | bem vindo ao site do Sistema de Inscrições em Processo Seletivo | 9.                                                                                                    |
|                                                  |                     | No. No. Inc.                                                    |                                                                                                    |
| Login (Entrop)                                   | Situação do pro     | cesso seletivo: Novos ou em andamento 🗸                         |                                                                                                    |
| Login (Entrar)                                   | Selecione um pr     | rocesso seletivo na listagem abaixo:                            |                                                                                                    |
| Página do candidato                              | r                   |                                                                 | Daviada da Inscrisção                                                                                                    |
| Dados nessoais                                   | Novol               | Edital 49.2023 - Pré-Matrícula                                  | Do dia 16/08/2023 ao dia 17/08/2023                                                                                              |
| bours personal                                   |                     | Concerning and a serie of the structure BIA Edital 15/2023      | Do dia 14/08/2023 ao dia 16/08/2023                                                                                              |
| Alterar a senha                                  | Novo!               | Edital 59/2023 - Seleção de Coordenadoria de curso EaD          | Do dia 10/08/2023 ao dia 10/09/2023                                                                                              |
|                                                  | Novol               | Edital 57/2023 - Seleção de professor(a) Formador(a)            | Do dia 07/08/2023 ao dia 06/09/2023                                                                                              |
|                                                  | Em andamento        | Seleção de Bolsista Tutoria de Nivelamento Edital 14/2023       | Do dia 04/08/2023 ao dia 08/08/2023                                                                                              |
| Inscrição                                        | Novol               | Edital 56/2023 - Seleção de Professor(a) Formador(a)            | Do dia 02/08/2023 ao dia 31/08/2023                                                                                              |
|                                                  | Em andamento        | Seleção de Monitores - Edital 12/2023                           | Do dia 31/07/2023 ao dia 04/08/2023                                                                                              |
| Requerimento de isenção                          | Em andamento        | Edital Simplificado 03.2023 Bolsa CAPES PPGCA                   | Do dia 02/08/2023 ao dia 05/08/2023                                                                                              |
| Emilie CRU                                       | Em andamento        | Seleção de Supervisores para o PIBID Edital 16/2023             | Do dia 28/07/2023 ao dia 03/08/2023                                                                                              |
| Linu dro                                         | Novo!               | Edital 53/2023 - Seleção de professor(a) formador(a)            | Do dia 28/07/2023 ao dia 27/08/2023                                                                                              |
|                                                  | Novo!               | Edital 54/2023 - Seleção de professor(a) formador(a)            | Do dia 28/07/2023 ao dia 27/08/2023                                                                                              |
|                                                  | Em andamento        | Edital 49/2023 - Seleção de aluno(a)s de Pós-graduação EaD      | Do dia 19/07/2023 ao dia 07/08/2023                                                                                              |
| Atenção:<br>Para fazer Inscrição                 | Novo!               | Edital 48/2023 - Seleção de Tutor(a) de atend. especializado    | Do dia 18/07/2023 ao dia 17/08/2023                                                                                              |
| é necessário antes                               | Em andamento        | Seleção de Projetos Tutoria de Nivelamento Edital 14/2023       | Do dia 14/07/2023 ao dia 23/07/2023                                                                                              |
| selecionar processo                              | Em andamento        | Seleção de Projetos e Estudantes BIA Edital 15/2023             | Do dia 12/07/2023 ao dia 02/08/2023                                                                                              |
| e realizar login.                                | Novo!               | Edital 44/2023 - Seleção de Professor(a) Formador(a)            | Do dia 04/07/2023 ao dia 16/08/2023                                                                                              |
|                                                  | Em andamento        | Edital 43/2023 - Seleção de Professor(a) Formador(a)            | Do dia 03/07/2023 ao dia 03/08/2023                                                                                              |
|                                                  | Novo!               | Processo Seletivo Pós-graduação em Educação Física 2024         | Do dia 04/09/2023 ao dia 30/09/2023                                                                                              |
|                                                  | Em andamento        | Edital 42/2023 - Seleção de professor(a) formador(a)            | Do dia 30/06/2023 ao dia 30/07/2023                                                                                              |
|                                                  | Em andamento        | Seleção de Projetos de Monitoria - Edital 12/2023               | Do dia 27/06/2023 ao dia 12/07/2023                                                                                              |
|                                                  | Em andamento        | Seleção de Projetos e Estudantes BIA Edital 02/2023             | Do dia 17/02/2023 ao dia 08/03/2023                                                                                              |
|                                                  | Em andamento        | Fenarializarăn am Encinn dae Ciânriae, Sarra da Canivara        | דרחכי כח/ כח ביא אב דרחכי בוא אם דרחכי ביא אם דרחכי ביא אם דרחכי ביא אם דרחכי ביא אם דרחכי ביא אם דרחכי ביא אם                   |

Acesse o Sistema PS (https://www.sistemas.univasf.edu.br/ps/) com seu login e senha, os mesmos utilizados para a realização de sua inscrição na Seleção de que trata o Edital 49/2023 e selecione o Edital indicado na imagem a seguir:

| ← → C ≜ sistem                                                                                                    | as.univasf.edu.br/ps/                                                                                                    |                                                                                                    |                                                                                                    | • 6 🛧 🛨 🛛 ) :                                                            |
|----------------------------------------------------------------------------------------------------|----------------------------------------------------------------------------------------------------|----------------------------------------------------------------------------------------------------|----------------------------------------------------------------------------------------------------|--------------------------------------------------------------------------|
| UNİVAS                                                                                                    | F STL                                                                                                    |                                                                                                    | Universida                                                                                                    | de Federal do Vale do São Francisco<br>Processo seletivo não selecionado |
| Processos Arguivos Logoff (Sair) Página do candidato Dudos escretais                                                                                               | Nome:<br>Nascimento:<br>E-mail:<br>CPF:<br>Sair<br>Processos seletivos novos e<br>inscritos                                                                                                    | os (1P atual: 170.81.182                                                                                                 | 126)                                                                                                    |                                                                          |
| Usoos pessoais Alterar a senha Isourcição Requeremento de temção Enstr GAU Cadastro de candidato Alterções e necesário antes selecionar processo e realizar louin. | Processo seletivo<br>Edital 49.2023 - Pré-Hartícula<br>22 - Chanada Para Selecião de Projetos BJA Edital 15/2023<br>Edital 59/2023 - Selecião de condenadoria de curso Rab<br>Edital 59/2023 - Selecião de condenadoria de curso Rab<br>Edital 59/2023 - Selecião de trofessoria   formador(a)<br>Edital 59/2023 - Selecião de trofessoria   formador(a)<br>Edital 54/2023 - Selecião de trofessoria   formador(a)<br>Edital 44/2023 - Selecião de trofessoria   formador(a)<br>Edital 44/2023 - Selecião de trofessoria   formador(a)<br>Edital 44/2023 - Selecião de trofessoria   formador(a)<br>Edital 44/2023 - Selecião de trofessoria   formador(a)<br>Edital 44/2023 - Selecião de trofessoria   formador(a)<br>Edital 44/2023 - Selecião de trofessoria   formador(a)<br>Edital 44/2023 - Selecião de trofessoria   formador(a) | Situação da Inscrição<br>Novol<br>Novol<br>Novol<br>Novol<br>Novol<br>Novol<br>Novol<br>Novol<br>Novol<br>Novol<br>Novol | Periodio de inscrição           Do dia 16/08/2023 ao dia 17/08/2023           Do dia 14/08/2023 ao dia 16/08/2023           Do dia 14/08/2023 ao dia 10/09/2023           Do dia 14/08/2023 ao dia 10/09/2023           Do dia 14/08/2023 ao dia 60/09/2023           Do dia 12/08/2023 ao dia 61/08/2023           Do dia 26/07/2023 ao dia 27/08/2023           Do dia 28/07/2023 ao dia 27/08/2023           Do dia 40/09/2023 ao dia 16/08/2023           Do dia 04/07/2023 ao dia 30/09/2023 |                                                                          |

Clique em INSCRIÇÃO, botão da lateral esquerda da tela:

| Processos       Arquivos         Arquivos       Edital 49, 2023 - Pré-Matrícula         Logoff (Sair)       Página do candidato         Dados pessoais       Arterar a senha         Atterar a senha       Clique aqui         Lesertojde       Clique aqui                                                                                                    | Universidade Federal do Vale do São Francisco<br>Edita 49.2023 - Pré-Matricula |
|----------------------------------------------------------------------------------------------------|--------------------------------------------------------------------------------|
| Processo     Arquivos do processo seletivo       Arquivos     Edital 49.2023 - Pré-Matrícula       Logoff (Saur)     Periodo de inscrição: Do dia 16/08/2023 ao dia 17/08/2023       Página do candidato     Dados pessoais       Alterar a senha     Tipo       Inscrição     Clique aqui                                                                                                    |                                                                                |
| Anguivor     Edital 49.2023 - Pré-Matrícula       Logoff (Sair)     Periodo de inscriçõe: Do dia 16/08/2023 os dia 17/08/2023       Página do candidato     Dados pessoais       Altear a senha     Nenhum arquivo encontrado.       Innorção     Clique aqui                                                                                                    | ×                                                                              |
| Data     Tipo     Arguivo       Página do candidato     Delas     Tipo     Arguivo       Dados pessoa     Image: Second Second Secon | A                                                                              |
| Dados pessais     Nenhum arquivo encontrado.       Dados pessais     Clique aqui       Inscrição     Clique aqui       Experimento de tonção     Clique aqui                                                                                                    |                                                                                |
| Alterara senha       Inscrição       equeremento de senção       centre citur                                                                                                    |                                                                                |
|                                                                                                    |                                                                                |
| equerimento de benção<br>Emitir GRU                                                                                                    |                                                                                |
|                                                                                                    |                                                                                |
| Cadastro de candidato                                                                                                    |                                                                                |
| ição:<br>Jezer Inscrição<br>cessário antes<br>cionar processo<br>alizar login.                                                                                                    |                                                                                |
|                                                                                                    |                                                                                |
| Pápina inicial do Sistema de Inscrições em Processo Seletivo (Selecionar outro processo colativo)                                                                                                    |                                                                                |

Em seguida, cliquem em ISERIR INSCRIÇÃO, na parte esquerda inferior da tela:

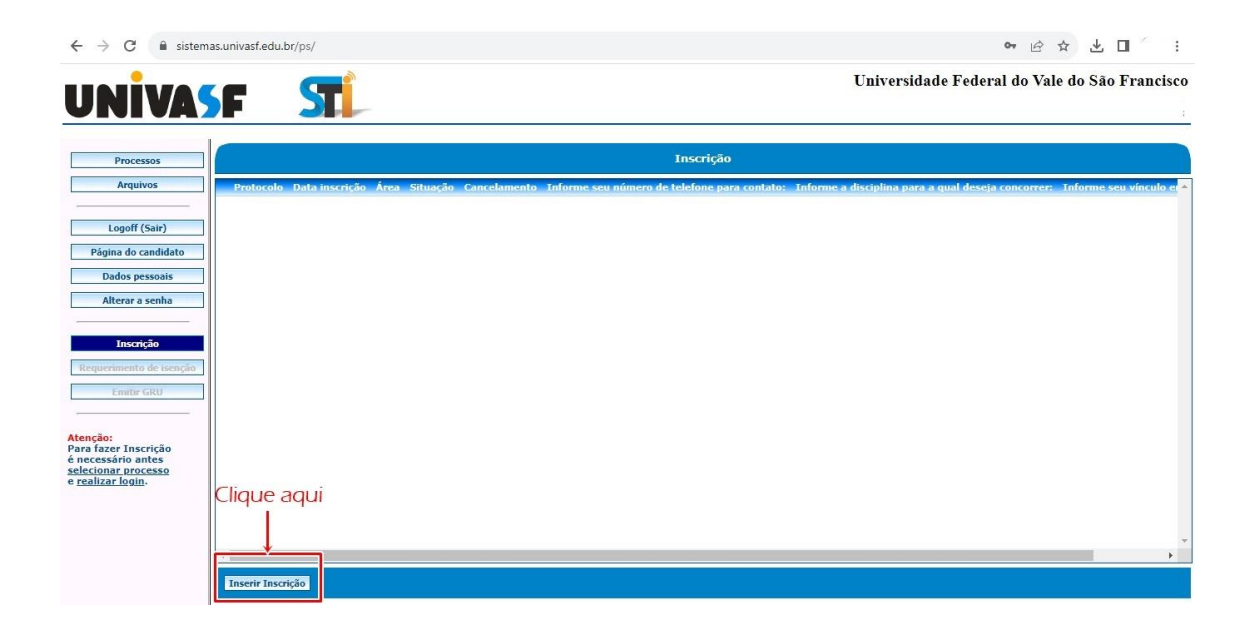

Depois disso, basta preencher corretamente as informações e documentos solicitados, lembre-se que o Polo, Curso e Modalidade de Vaga devem ser informados conforme sua inscrição na seleção:

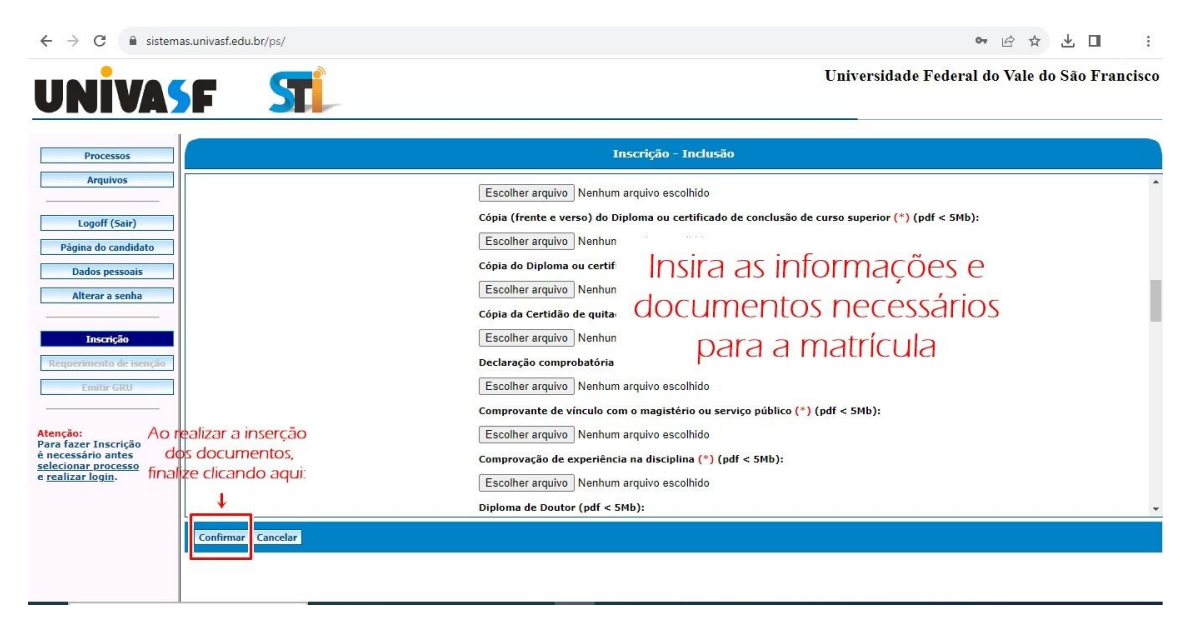